## AgroParisTech Alumni

## TUTORIEL : envoyer un mail à ma promo

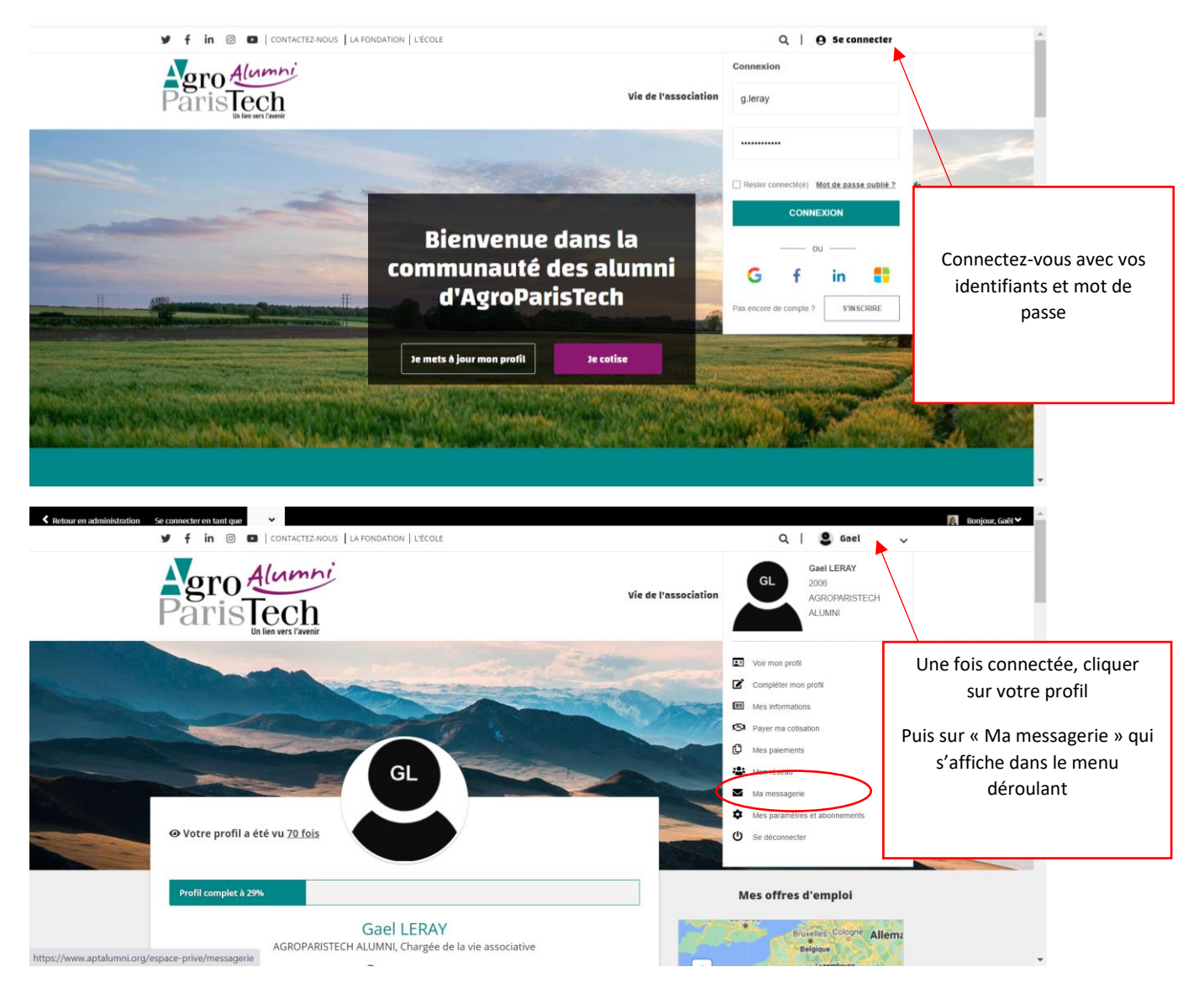

| K Retour en administration Se connecter en fant que                                                                                                    | 🕅 Bonjour, Gaël 🗸 🍵                   |
|----------------------------------------------------------------------------------------------------|---------------------------------------|
| Agro Alumni                                                                                                    |                                       |
| Paris lech<br>Ils les un Frank                                                                                                    | vices                                 |
|                                                                                                    |                                       |
| Mon profil     Boite de réception       Identité     Messages envoyés       Coordonnées personnelles <ul> <li>Postes actuels</li> <li>Mistorique professionnel</li> <li>Cv</li> </ul> <ul> <li>MessAge</li> <li>MessAge</li></ul> | e e e e e e e e e e e e e e e e e e e |
| Réseaux sociaux<br>Diplômes / Cursus<br>Compétences<br>Importer depuis Facebook<br>Importer depuis Linkedin<br>Réseau<br>Importer depuis Linkedin<br>Réseau                                                                                                    |                                       |
|                                                                                                    | _                                     |
| Reduce en administration            Vie de l'association         Réseau              Upionnes / Lursus              Compétences              Importer depuis Facebook              Importer depuis facebook              Importer depuis facebook              Importer depuis Linkedin                                                                                                    | Vices                                 |
| Photothèque                                                                                                    |                                       |
| S Adhésion / Palements                                                                                                    |                                       |
| Adhésion                                                                                                    |                                       |
| Reçus / paiements<br>https://www.aptalumni.org/espace-prive/mail-promo                                                                                                    |                                       |
|                                                                                                    |                                       |
| Vieduren administration Secondicturen and ger<br>Vie de l'association Réseau Carrières Ser<br>Identifie                                                                                                    | ¥onjour, Gael∨                        |
| Coordonnées personnelles     A     AgroParisTech - 2006 v       Postes actuels     OBJET DU MAIL       V     SUJET       Réseaux sociaux     Katalantanananananananananananananananana                                                                                                    |                                       |
| Diplômes / Cursus<br>Compétences<br>Importer depuis Facebook<br>Importer depuis Linkedin                                                                                                    | i.                                    |
| Copier-coller votre texte ici et remplir                                                                                                    |                                       |
| les champs « objet du mail » et                                                                                                    |                                       |
| « sujet »                                                                                                    |                                       |
| v ENREUSIRER ▲ ANHULER                                                                                                    |                                       |

Mis à jour le 03.03.2021 C:\Drive\GAEL\COTISATIONS\Campagne 2021